IPhone"顔時計"**幸福時計**壁紙設定手順 <ステップ-1>

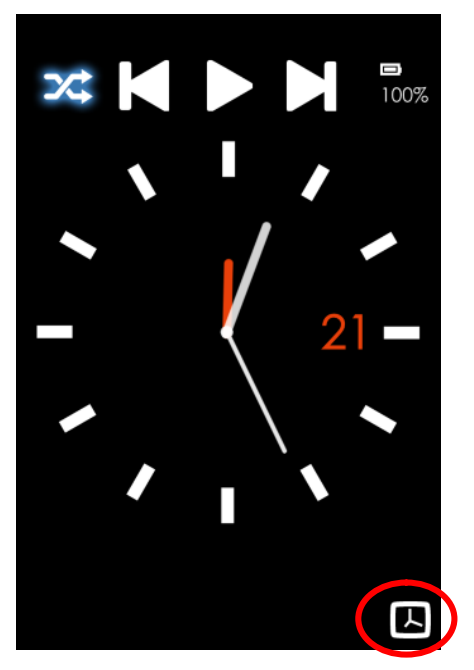

右下の編集マークを押下します。

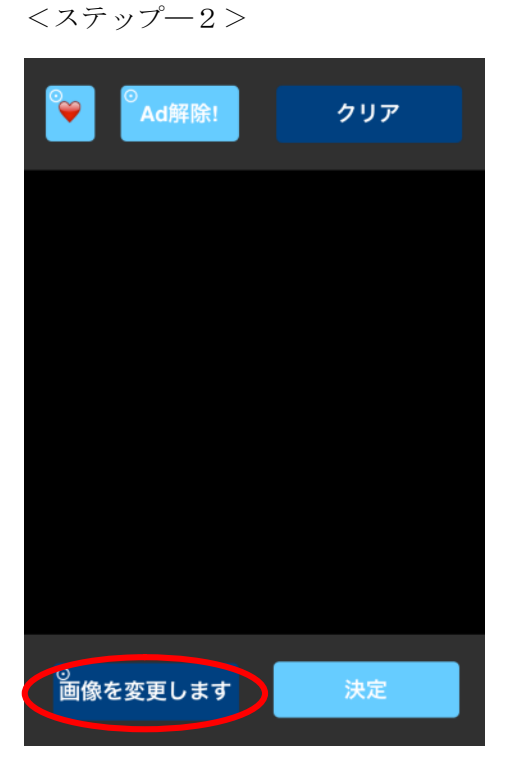

## "画像を変更します"を押下します。

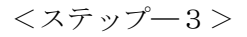

| <sup>⊙</sup> ●●●●●●●●●●●●●●●●●●●●●●●●●●●●●●●●●●●● | クリア |
|---------------------------------------------------|-----|
|                                                   |     |
|                                                   |     |
|                                                   |     |
| ギャラリーから選択します                                      |     |
| 写真を撮ります                                           |     |
|                                                   |     |

"ギャラリーから選択..."を押下します。

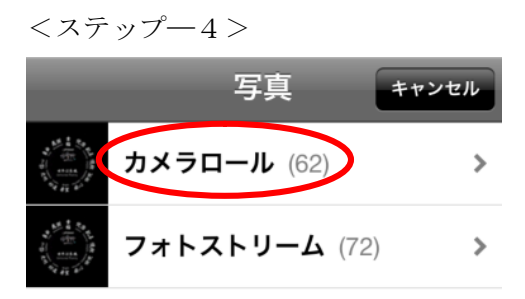

## "カメラロール"を選択します。

<ステップ―5>

ダウンロードした幸福時計壁紙画像を 選択します。

\*事前にメールで幸福時計壁紙画像を受け取ってください。

<ステップ-6>

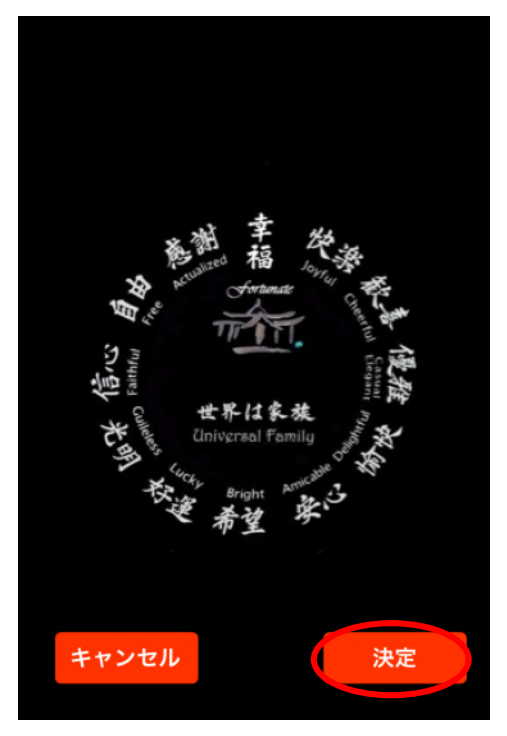

"決定"を押下します。

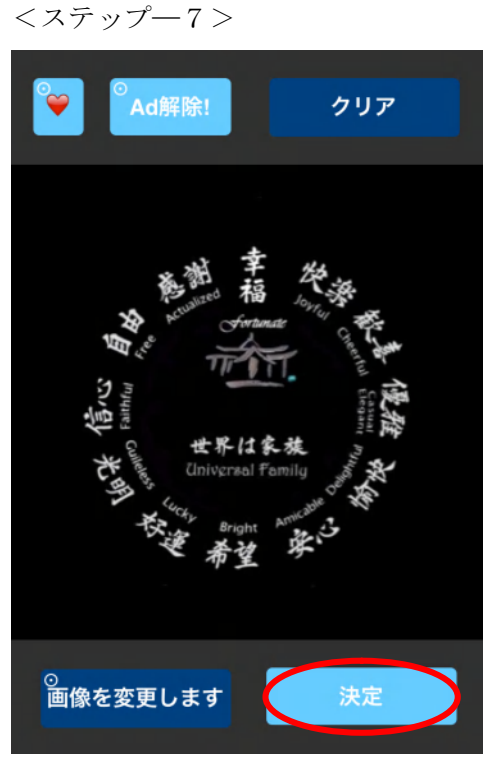

"決定"を押下します。これで完了です。